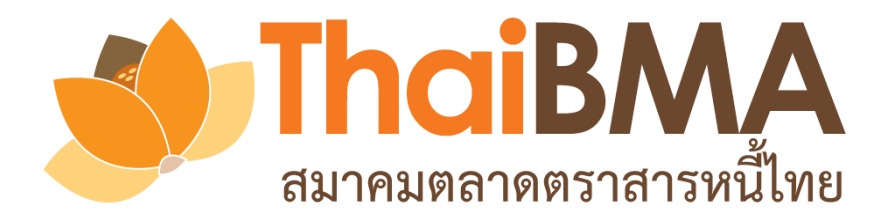

### คู่มือการสมัครใช้บริการผ่านการแนะนำจากผู้จัดการการจัดจำหน่าย

Electronic Book Building System

(e-Book Building)

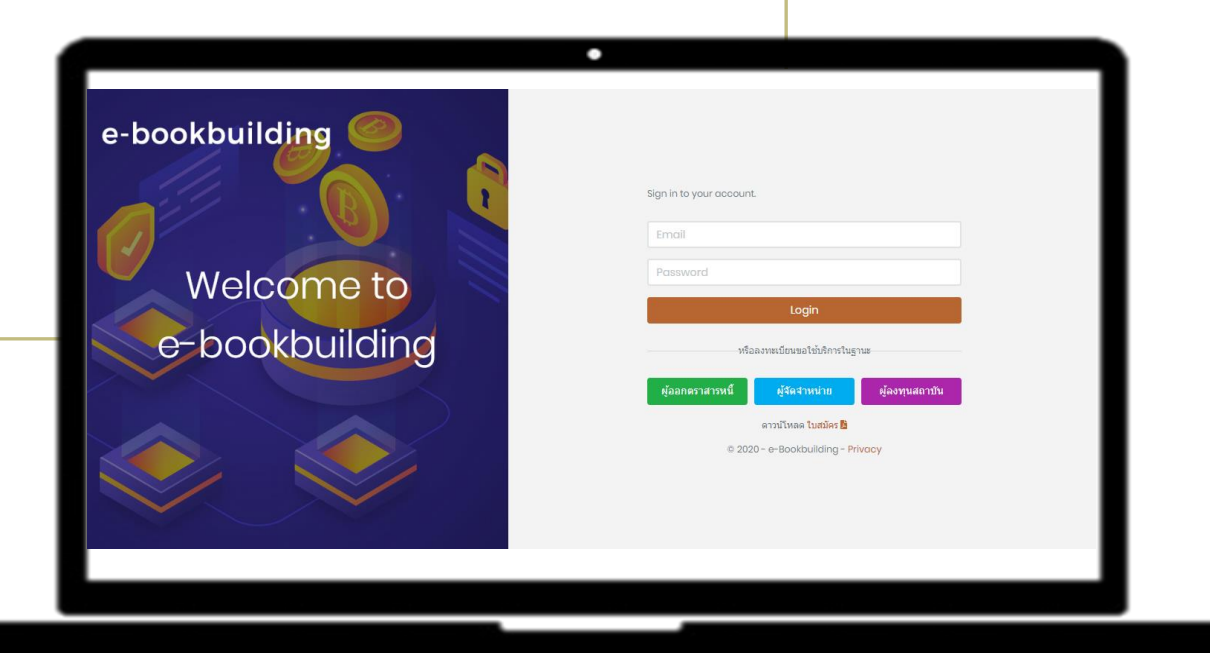

### การสมัครใช้บริการ

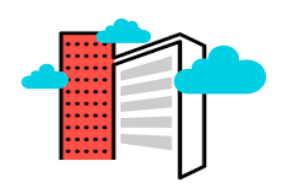

COMPANY

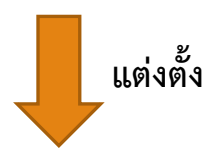

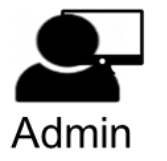

บริษัทแต่งตั้ง<u>พนักงานในองค์กร 1 ท่าน</u> ให้เป็น Account Administrator (Admin) เพื่อทำการสมัครใช้บริการ

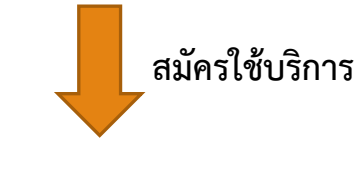

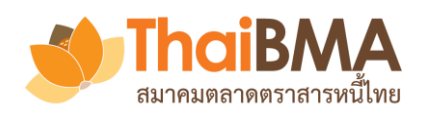

- บริษัทแต่งตั้ง<u>พนักงานในองค์กร 1 ท่าน</u> ให้เป็น Account Administrator (Admin) เพื่อทำการสมัคร ใช้บริการ โดยไม่มีการกำหนดคุณสมบัติของ Admin ขอแค่เป็นพนักงานในองค์กรที่มี Email ขององค์กร
- 2. กด Download ใบสมัครใช้บริการเพื่อกรอกรายละเอียด ได้ที่เว็บไซต์ ThaiBMA(<u>www.thaibma.or.th</u>)
  - หรือ <u>https://ebb.thaibma.or.th</u>
- 3. เตรียมเอกสารประกอบ

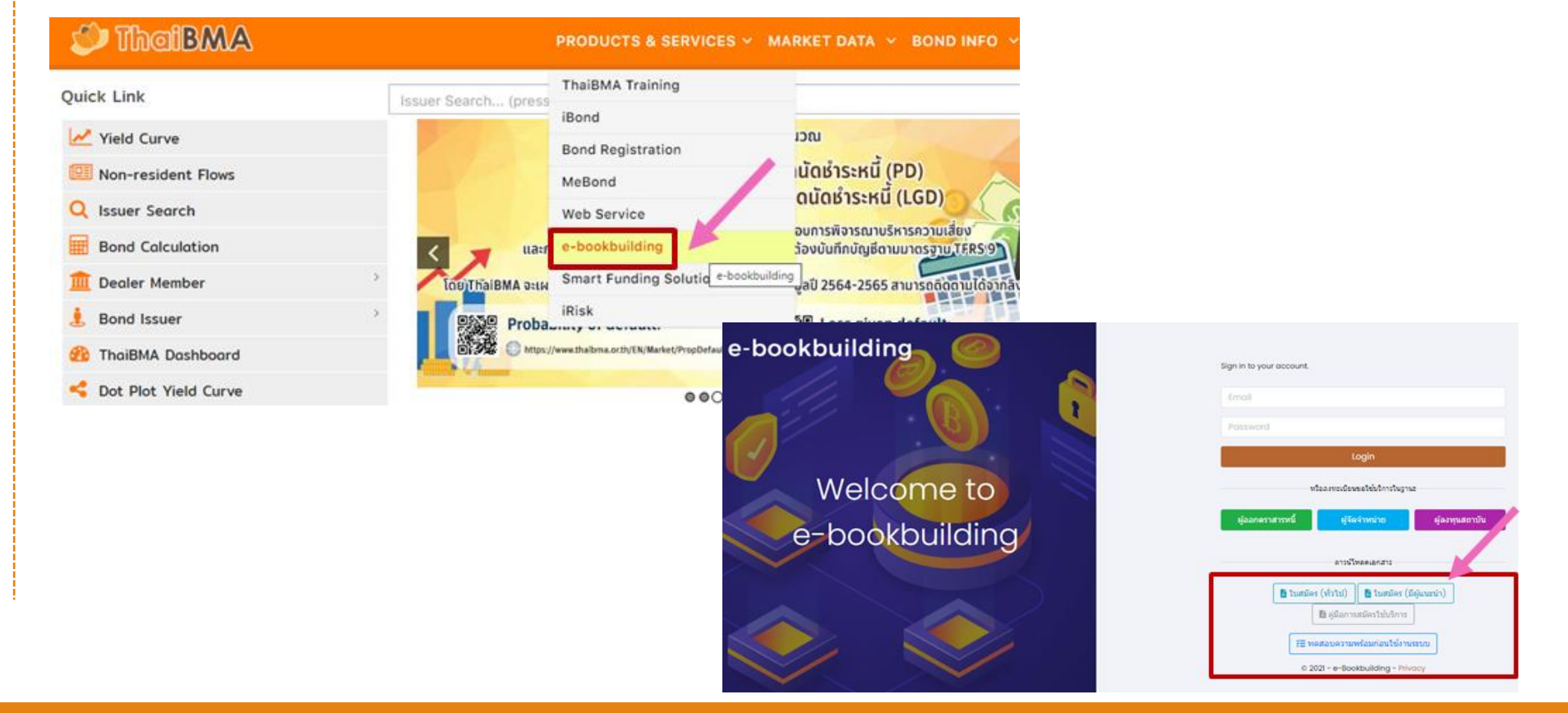

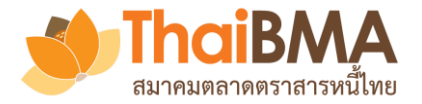

### การกรอกใบสมัครใช้บริการผ่านการแนะนำจากผู้จัดการการจัดจำหน่าย

หนังสือสมัครใช้บริการระบบ Electronic Book Building

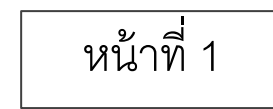

วันที่......

กรรมการผู้จัดการสมาคมตลาดตราสารหนี้ไทย เรียน

#### ส่วนที่ 1 ข้อมูลผู้สมัครใช้บริการ

| โดยหนังสือฉบับนี้ ข้าพเจ้า<br>มีชื่อภาษาอังกฤษว่า<br>ผู้ถือบัตรประจำตัวประชาชนเลขที่                                                                                                    | <u>กรอกรายละเอียดของผู้สมัคร</u> (Account Administrator) |
|----------------------------------------------------------------------------------------------------|----------------------------------------------------------|
| ในฐานะตัวแทนของนิติบุคคลรายละเอียดดังต่อไปนี้ ในการสมัครใช้งานระบบ Electronic Book Building ของสมาคม<br>ชื่อบริษัท/องค์กร (ไทย) :<br>(อังกฤษ) :<br>ซึ่งมีสำนักงานแห่งใหญ่ตั้งอยู่ที่<br>เลขทะเบียนนิติบุคคลโทรศัพท์โทรสารโทรสาร | ] <u>กรอกรายละเอียดของข้อมูลองค์กร</u>                   |
| ข้อมูลผู้จัดการการจัดจำหน่ายที่ส่งคำเชิญให้ใช้งานระบบ Electronic Book Building<br>ซื่อบริษัท/องค์กร (ไทย) :                                                                                                    | ]<br>- <u>กรอกรายละเอียดของผู้จัดการการจัดจำหน่าย</u>    |

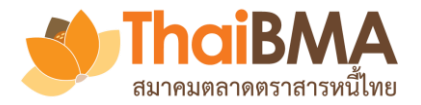

### การกรอกใบสมัครใช้บริการผ่านการแนะนำจากผู้จัดการการจัดจำหน่าย

หน้าที่ 3

ข้อ 9 ข้อกำหนดและเงื่อนไข ตลอดจนสิทธิและหน้าที่ตามหนังสือฉบับนี้ ให้ใช้บังคับและตีความตาม กฎหมายไทย

ข้อ 10 ข้าพเจ้า และผู้ใช้บริการได้อ่าน ทำความเข้าใจ และรับทราบข้อความในเอกสารการแจ้งข้อมูล การประมวลผลข้อมูลส่วนบุคคล (Privacy Notice) ของสมาคมแล้ว

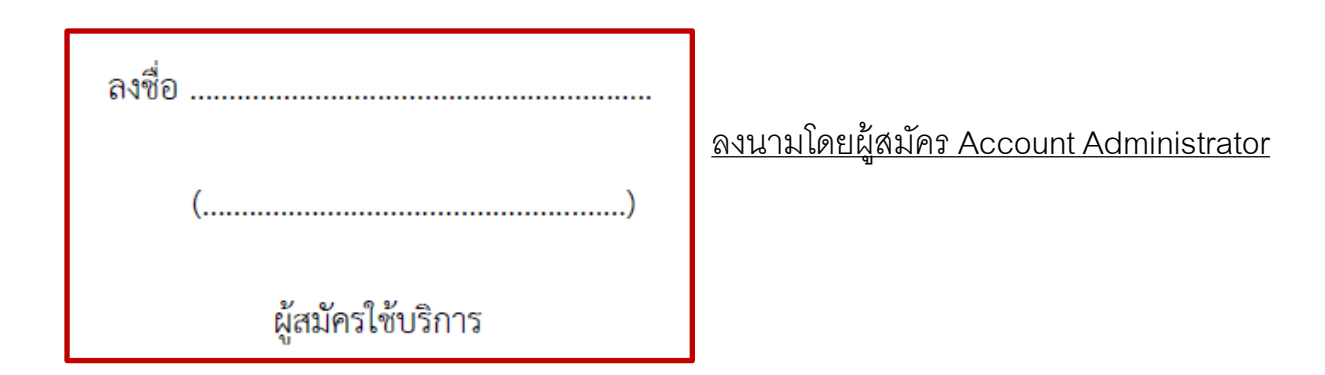

<u>พร้อมแนบสำเนาบัตรประชาชนของผู้สมัคร (Account Administrator)</u>

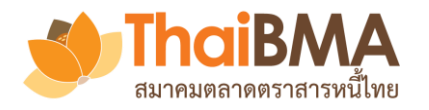

# 4. เข้าเว็บไซต์ ThaiBMA (<u>www.thaibma.or.th</u>) หรือ <u>https://ebb.thaibma.or.th</u> 5. คลิกเลือกบทบาทที่ต้องการสมัครใช้บริการ

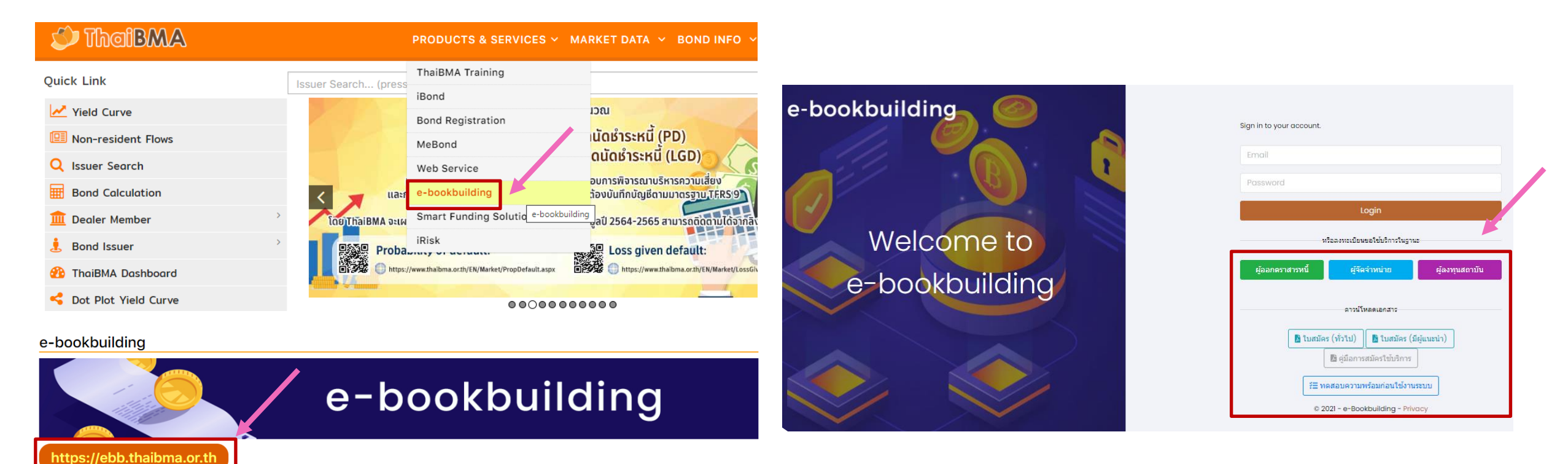

ThaiBMA ได้พัฒนาระบบสำรวจความต้องการชื้อตราสารหนี้ (book building) หรือ Electronic Book Building System (e-bookbuilding) ขึ้น เพื่อให้สามารถกำหนดอัตราดอกเบี้ย (Coupon) ที่เหมาะสม โดยระบบได้ออกแบบจำลองกระบวนการทำงานในปัจจุบันให้อยู่ในรูปแบบของเว็บพอร์ทัลเพื่อให้เป็นเครื่องมืออำนวยความสะดวกในการทำ Book building ซึ่งจะช่วยอำนวยความสะดวก และ สามารถเพิ่มประสิทธิภาพในการทำงานให้แก่ ผู้ออกตราสารหนี้ ผู้จัดจำหน่าย และผู้ลงทุนสถาบัน

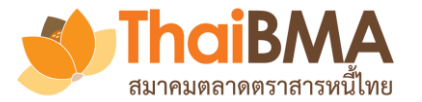

### การสมัครใช้บริการ

| 001101000                                                                                | กรุณากรอกชื่อภาษาไทย                                                                                                    |
|------------------------------------------------------------------------------------------|----------------------------------------------------------------------------------------------------|
| ชื่อภาษาอังกฤษ *:                                                                        | กรุณากรอกชื่อภาษาอังกฤษ                                                                                                    |
| ชื่อย่อองค์กรตามข้อมูล ThaiBMA (ถ้ามี) :                                                 | กรุณากรอกชื่อย่อองค์กรตามข้อมูล ThaiBMA (ถ้ามี)                                                                                                    |
| เลขทะเบียนนิติบุคคล *:                                                                   | กรุณากรอกเลขทะเบียนนิติบุคคล                                                                                                    |
| ที่อยู่บริษัท *:                                                                         | กรุณากรอกที่อยู่บริษัท                                                                                                    |
|                                                                                          |                                                                                                    |
| บบที่ 2 ข้อมลผัติดต่อที่ทำหน้าที่ Account Admin                                          | istrator                                                                                                    |
|                                                                                          |                                                                                                    |
| Ba.                                                                                      | กรุณากรอกขอ                                                                                                    |
| ນານສຸດລ *                                                                                | 0501005001011000                                                                                                    |
| DE TRATET TET :                                                                          | กรุณ กรงกน เมลกุล                                                                                                    |
| ต้าแหน่ง *:                                                                              | ารุณากรอกด้าแหน่ง                                                                                                    |
| ตำแหน่ง *:<br>เลขที่บัตรประชาขน *:                                                       | กรุณากรอกดำแหน่ง<br>กรุณากรอกเลขที่บัตรประชาชน                                                                                                    |
| ตำแหน่ง *:<br>เลขที่บัตรประชาชน *:<br>เบอร์ติดต่อ *:                                     | กรุณากรอกดำแหน่ง<br>กรุณากรอกเลขที่บัตรประชาชน<br>กรุณากรอกเบอร์ติดต่อ                                                                                              |
| ตำแหน่ง *:<br>เลขที่บัตรประชาชน *:<br>เบอร์ติดต่อ *:<br>ที่อยู่ผู้ติดต่อ *:              | <ul> <li>กรุณากรอกต่ำแหน่ง</li> <li>กรุณากรอกเลขที่บัตรประชาชน</li> <li>กรุณากรอกเบอร์ติดต่อ</li> <li>กรุณากรอกที่อยู่ผู้ติดต่อ</li> </ul>                          |
| ตำแหน่ง *:<br>เลขที่บัตรประชาชน *:<br>เบอร์ติดต่อ *:<br>ที่อยู่ผู้ติดต่อ *:              | กรุณากรอกต่ำแหน่ง<br>กรุณากรอกเลขที่บัตรประชาชน<br>กรุณากรอกเบอร์ติดต่อ<br>กรุณากรอกที่อยู่ผู้ติดต่อ                                                                |
| ตำแหน่ง *:<br>เลขที่บัตรประชาขน *:<br>เบอร์ติดต่อ *:<br>ที่อยู่ผู้ติดต่อ *:              | กรุณากรอกต่ำแหน่ง<br>กรุณากรอกเลขที่บัตรประชาชน<br>กรุณากรอกเบอร์ติดต่อ<br>กรุณากรอกที่อยู่ผู้ติดต่อ                                                                |
| ตำแหน่ง *:<br>เลขที่บัตรประชาชน *:<br>เบอร์ติดต่อ *:<br>ที่อยู่ผู้ติดต่อ *:<br>Email *:  | กรุณากรอกตำแหน่ง          กรุณากรอกตำแหน่ง         กรุณากรอกเลขที่บัตรประชาชน         กรุณากรอกเบอร์ติดต่อ         กรุณากรอกที่อยู่ผู้ติดต่อ         กรุณากรอกEmail |
| ต่ำแหน่ง *:<br>เลขที่บัตรประชาชน *:<br>เบอร์ติดต่อ *:<br>ที่อยู่ผู้ติดต่อ •:<br>Email *: | กรุณากรอกตำแหน่ง          กรุณากรอกตำแหน่ง         กรุณากรอกเลขที่บัตรประชาชน         กรุณากรอกเบอร์ติดต่อ         กรุณากรอกที่อยู่ผู้ติดต่อ         กรุณากรอกEmail |

### 7. กรอกรายละเอียดของบริษัท

- 8. กรอกรายละเอียดของผู้สมัครใช้บริการ (Account Administrator)
- 9. Upload ใบสมัคร และเอกสารประกอบการสมัคร

### 10. กดยืนยันการสมัคร

 จัดส่งใบสมัครตัวจริงพร้อมเอกสารประกอบการสมัครมาที่ ฝ่ายส่งเสริมการออกและขึ้นทะเบียนตราสารหนี้ สมาคมตลาดตราสารหนี้ไทย เลขที่ 900 อาคารต้นสน ทาวเวอร์ ชั้น 10 โซน A, D ถนนเพลินจิต แขวงลุมพินี เขตปทุมวัน กรุงเทพฯ 10330
 <u>ทั้งนี้ ด้วยสถานการณ์ COVID-19 ยังไม่ต้องนำส่งเอกสารฉบับจริง</u>
 <u>เมื่อสถานการณ์คลี่คลายจึงค่อยนำส่งเอกสารฉบับจริงมาที่สมาคม</u>

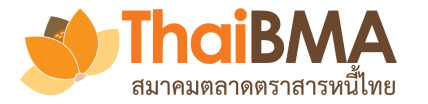

### การสมัครใช้บริการ

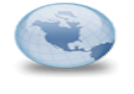

**ยินดีต้อนรับเข้าสู่ระบบ Electronic Book Building** EBB Admin to: adminA Cc: PowerA

13/05/2020 09:32 Show Details

| EBB Admin | แจ้ง Password ระบบ Electronic Book<br>Building      |
|-----------|-----------------------------------------------------|
| EBB Admin | แจ้ง User name ระบบ Electronic Book<br>Building     |
| EBB Admin | ยินดีต้อนรับเข้าสู่ระบบ Electronic Book<br>Building |

เรียน คุณชื่อแอดมิน นามแอมดมิน ในฐานะเจ้าหน้าที่ปฏิบัติการ (Account Administrator) ของ ผู้ออกตราสารหนี้ เอ

ตามที่บริษัทท่านใด้แจ้งความประสงค์ขอใช้บริการระบบ Electronic Book Building (ระบบ) กับสมาคมตลาดตราสารหนี้ไทย ("สมาคม") โดยท่านในฐานะเจ้าหน้าที่ปฏิบัติการ (Account Administrator) จะเป็นผู้กำหนดสิทธิ์การเข้าถึงระบบของผู้ใช้ บริการ (User) ภายในของบริษัทท่าน นั้น

สมาคมขอเรียนแจ้งการเข้าใช้<sup>7</sup> เนระบบครั้งแรกผ่านการกด link นี้

### เข้าสู่ระบบ

และเมือห่านได้รับ User name และ Password แล้ว เพื่อความปลอดภัยโปรดเปลี่ยน password โดยหันที

 12. เมื่อการสมัครใช้บริการเรียบร้อยผู้สมัครได้รับ Email ตอบรับเข้าสู่ระบบ กด เข้าสู่ระบบ Login ด้วย Username และ Password ที่ระบบส่งมาให้ ก็จะสามารถเข้าระบบได้

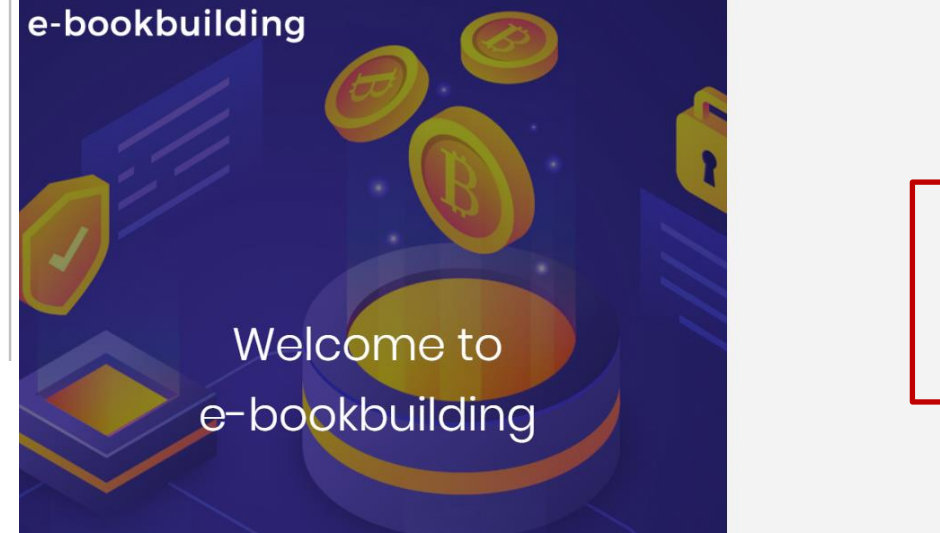

| adminA@issuerA.com |                                |  |
|--------------------|--------------------------------|--|
|                    |                                |  |
|                    | Login                          |  |
|                    | Forgot Password? Click here    |  |
|                    | หรือลงทะเบียนขอใช้บริการในฐานะ |  |
|                    |                                |  |

### ระบบการทดสอบความพร้อมของเครื่องผู้ใช้งาน

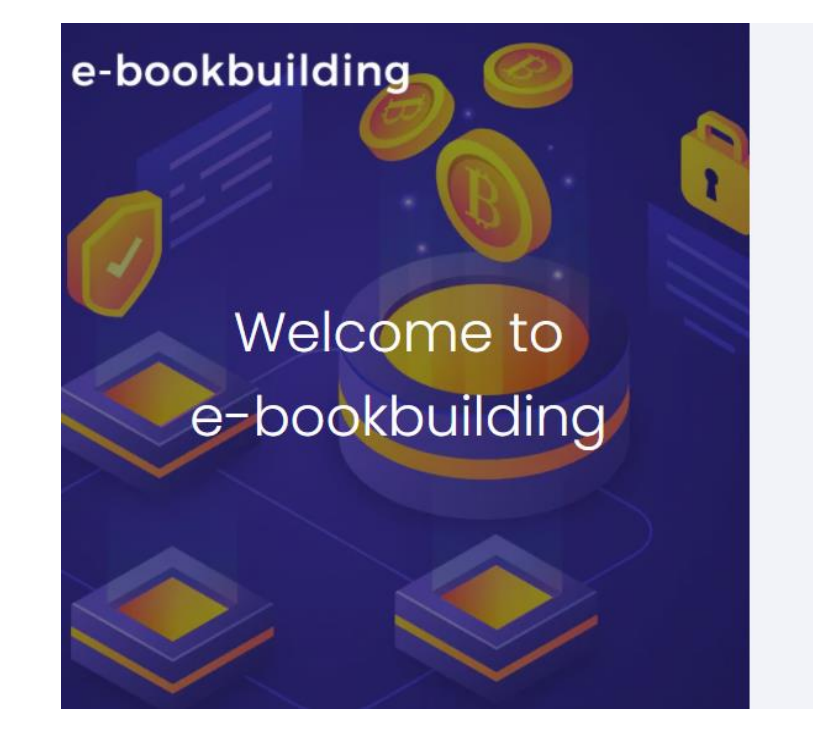

| Login                                                        |                                     |
|--------------------------------------------------------------|-------------------------------------|
| อลงทะเบียนขอใช้บริการในฐาง                                   | ič –                                |
|                                                              | 1                                   |
| ผู้จัดจำหน่าย                                                | ผู้ลงทุนสถาบั                       |
| <u>ผู้จัดจำหน่าย</u><br>ดาวน์โหลดเอกสาร                      | ผู้ลงทุนสถาบั                       |
| ผู้จีดจำหน่าย<br>ดาวม์โหลดเอกสาร<br>(ทั้วใป) 🚺 🎦 ใบสมัคร (วั | ผู้ลงทุนสถาบั<br>ไผู้แนะนำ)         |
|                                                              | Login<br>มลงทะเบียนขอใช้บริการในฐาน |

ขอความร่วมมือกดทดสอบความพร้อมของเครื่องผู้ใช้งาน ก่อนที่จะมีการใช้จริง หากพบปัญหากรุณาแจ้งมาที่

เบอร์ 02-257-0357 ต่อ 352 / Email : register@thaibma.or.th

#### รายการทดสอบ

การทดสอบความพร้อมของเครื่องผู้ใช้ก่อนใช้งานระบบ

| ข้อมูลทั่วไป                                                                                |                             |
|---------------------------------------------------------------------------------------------|-----------------------------|
| ขนาดหน้าจอ monitor<br>ขมาดหน้าจะที่แนะปา คือ 1920x1080                                      | 1920x1080                   |
| ขนาดหน้าจอ browser<br>ขมาดหน้าจอ browser ที่แสดงผลในปัจจุบัน และการ รออกา ที่แนะนำ คือ 100% | 2880x1405 (67%)             |
| Web Browser<br>browser ที่แนะนำ ได้แก่ Chrome v70+, Microsoft Edge v84+, Firefox<br>v71+    | Chrome 91.0.4472.114        |
| OS<br>OS fluuesh lifuri Windows 10 Home/Pro                                                 | Windows 10 64-bit           |
| พคสอบการเชื่อมต่อ                                                                           |                             |
| ขั้นตอนที่ 1                                                                                | <b>ผ่าน</b><br>11:00:30.485 |
| ขั้นตอนที่ 2                                                                                | <b>ผ่าน</b><br>11:00:30.506 |
| ขั้นตอนที่ 3                                                                                | <b>ผ่าน</b><br>11:00:30.506 |
| ขั้นตอนที่ 4                                                                                | <b>ผ่าน</b><br>11:00:30.525 |
| ขั้นตอนที่ 5                                                                                | <b>ผ่าน</b><br>11:00:30.514 |
| ขั้นตอนที่ 6                                                                                | <b>ผ่าน</b><br>11:00:30.507 |
| ขั้นตอนที่ 7                                                                                | <b>ผ่าน</b><br>11:00:30.527 |
| ขั้นตอนที่ 8                                                                                | <b>ผ่าน</b><br>11:00:30.484 |
| พดสอบการรับ-ส่งอีเมล                                                                        |                             |
| กรุณากรอกอีเมลสำหรับทดสอบ                                                                   | ทดสอบเมล                    |
| ขั้นตอนที่ 9 การรับ-ส่งอีเมล<br>ทดสะเการ์น-ส่งมิแลซ์ดดวามะผ่ามดีคว                          |                             |

ขั้นตอนที่ 10 การรับ-ส่งอีเมลที่มีไฟล์แนบ ทดระนาวรับ-ส่งลิแอที่มีฟล์แนน

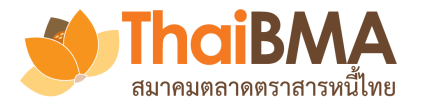

### เมนูการทำงานของ User Profile

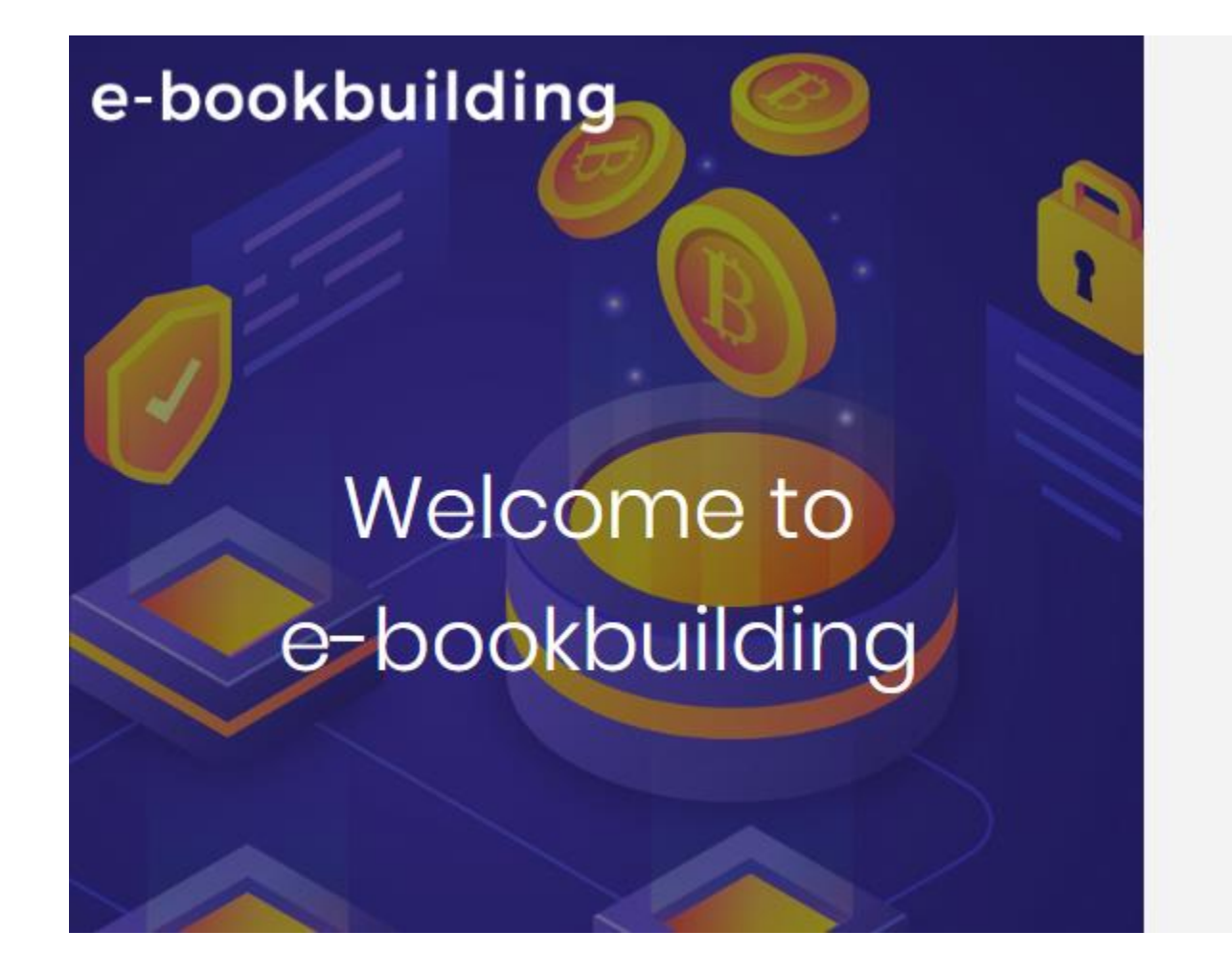

| Login ด้วย Username และ Password               |  |
|------------------------------------------------|--|
| Sign in to your account.                       |  |
| username@gmail.com                             |  |
|                                                |  |
| Login                                          |  |
| หรือลงทะเบียนขอใช้บริการในฐานะ                 |  |
| ผู้ออกดราสารหนี้ ผู้จัดจำหน่าย ผู้ลงทุนสถาบัน  |  |
| ดาวน์โหลด ใบสมัคร 📴 🧃 ดูมือการสมัครใช้บริการ 🔀 |  |
| © 2020 - e-Bookbuilding - Privacy              |  |

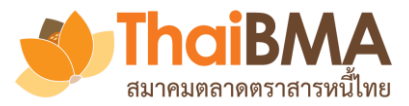

### เมนู User Profile

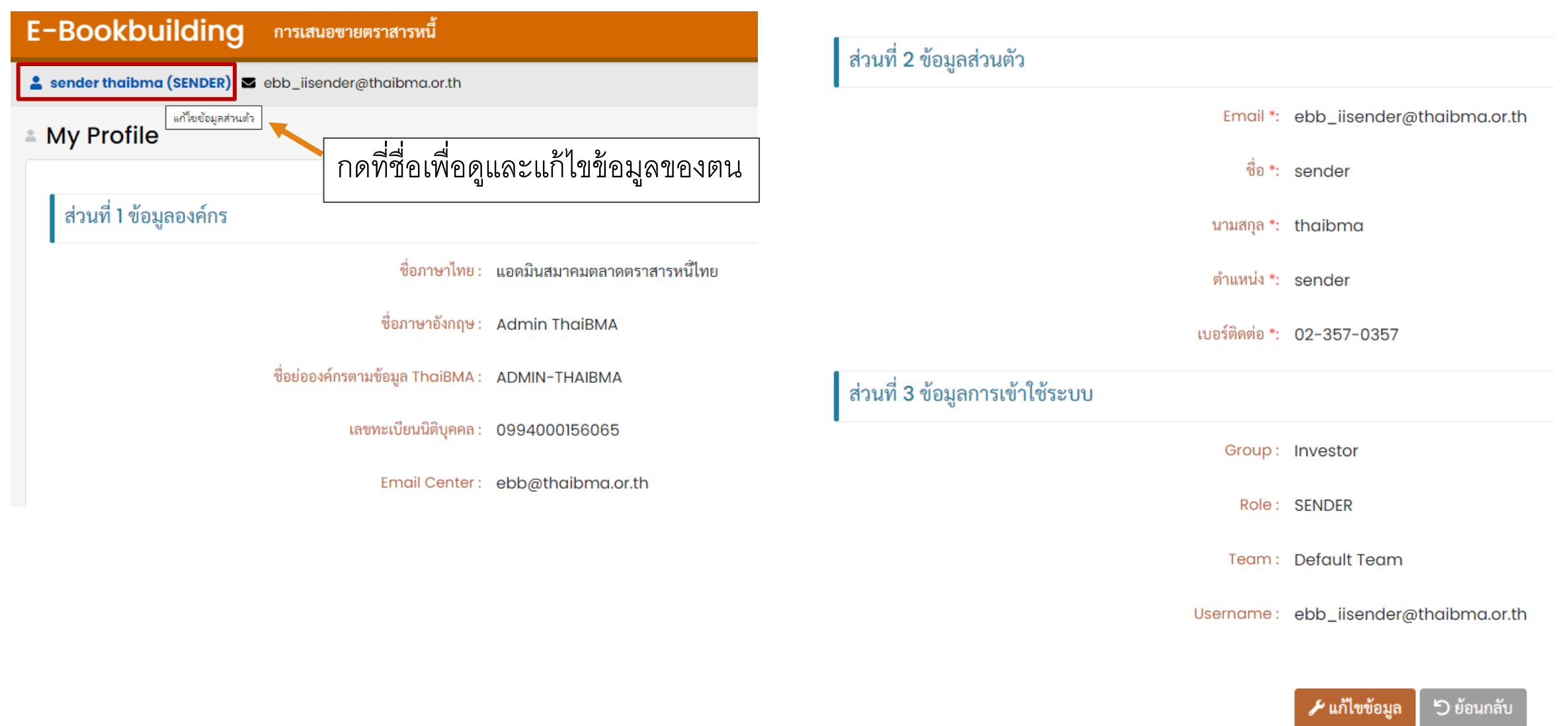

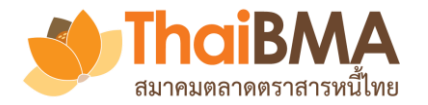

## เมนู User Profile : การแก้ไขข้อมูลส่วนตัวของ User

| ส่วนที่ 3 ข้อมูลการเข้าใช้ระบบ |                            | ส่วนที่ 2 ข้อมูลส่วนตัว        |                                 |
|--------------------------------|----------------------------|--------------------------------|---------------------------------|
| Group :                        | Investor                   | Email *:                       | ebb_iisender@thaibma.or.th      |
| Role :                         | SENDER                     | ชื่อ *:                        | sender                          |
| Team :                         | Default Team               | นามสกุล *:                     | thaibma                         |
| Username :                     | ebb_iisender@thaibma.or.th | ตำแหน่ง *:                     | sender                          |
|                                |                            | เบอร์ติดต่อ *:                 | 02-357-0357                     |
|                                | 🖌 แก้ไขข้อมูล 🗇 ย้อนกลับ   | ส่วนที่ 3 ข้อมูลการเข้าใช้ระบบ |                                 |
|                                |                            | Group :                        | Investor                        |
| กด <b>แก้ไขข้อมูล</b>          |                            | Role :                         | SENDER                          |
| เพื่อแก้ไข                     |                            | Team :                         | Default Team                    |
|                                |                            | Username :                     | ebb_iisender@thaibma.or.th      |
|                                |                            |                                | <i>&amp;</i> เปลี่ยนรหัสผ่าน    |
|                                |                            |                                | 🕞 ยืนยันการแก้ไขข้อมูล 🕒 ยกเลิก |

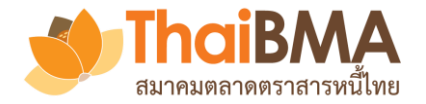

### เมนู User Profile : การแก้ไขรหัสผ่านของ User

#### ส่วนที่ 3 ข้อมูลการเข้าใช้ระบบ

Group: Investor

Role: SENDER

Team: Default Team

Username: ebb\_iisender@thaibma.or.th

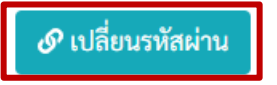

- 1. กด เปลี่ยนรหัสผ่าน
   2. ตั้งรหัสผ่านใหม่
   สืบขับอออมไอี่แบวขัสบ่อนอีอะส
- 3. ยืนยันการเปลี่ยนรหัสผ่านก็จะสามารถใช้รหัสผ่านใหม่ได้

| เปลี่ยนรหัสผ่านผู้ใช้ |                            |  |
|-----------------------|----------------------------|--|
| Password ใหม่ *:      | กรุณากรอก Password ใหม่    |  |
| Confirm Password *:   | กรุณากรอก Confirm Password |  |

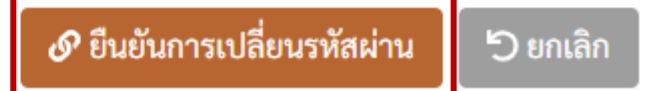

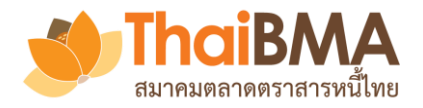

### เมื่อผู้สมัครใช้บริการต้องการเพิ่มบัญชีผู้ใช้งานใหม่ ให้กดเมนู **เพิ่มบัญชีผู้ใช้งานใหม่**

|                                                       |            |                          |                       |               | ៦វ                                | อกจากระบบ  |
|-------------------------------------------------------|------------|--------------------------|-----------------------|---------------|-----------------------------------|------------|
| 🌲 💄 ແອກ ມິນ (ADMIN) 🛛 UW_8_admin@gmail.com            |            |                          |                       |               |                                   |            |
| 🛎 รายชื่อผู้ใช้งาน                                    |            |                          |                       |               |                                   |            |
| 😂 ผู้ใช้ทั้งหมด 🎒 รอยืนยันข้อมูลผู้ใช้                |            |                          |                       |               |                                   |            |
| <b>≗</b> + เพิ่มบัญขีผู้ใช้ใหม่                       |            |                          |                       |               |                                   | R          |
|                                                       | :สิทธิ์† : | วันที่มีผลใช้งาน :       | วันที่หมดอายุ         | : การใช้งาน : | แก้ไขล่าสุด                       | :          |
| <mark>ดูเพิ่มเติม</mark> UW_8_admin@gmail.com แอด มิน | ADMIN      | พ. 17 มิถุนายน พ.ศ. 2563 | พ. 1 มกราคม พ.ศ. 2574 | ใช้งาน        | พ. 17 มิถุนายน พ.ศ. 2563 18:07:37 | Va 📜       |
|                                                       |            |                          |                       |               | 1-1000150800                      | +          |
|                                                       |            |                          |                       |               | ו זזטו ג ו וזרע ו – ו             | , <b>O</b> |

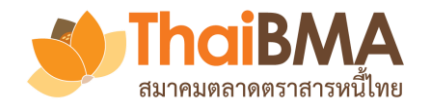

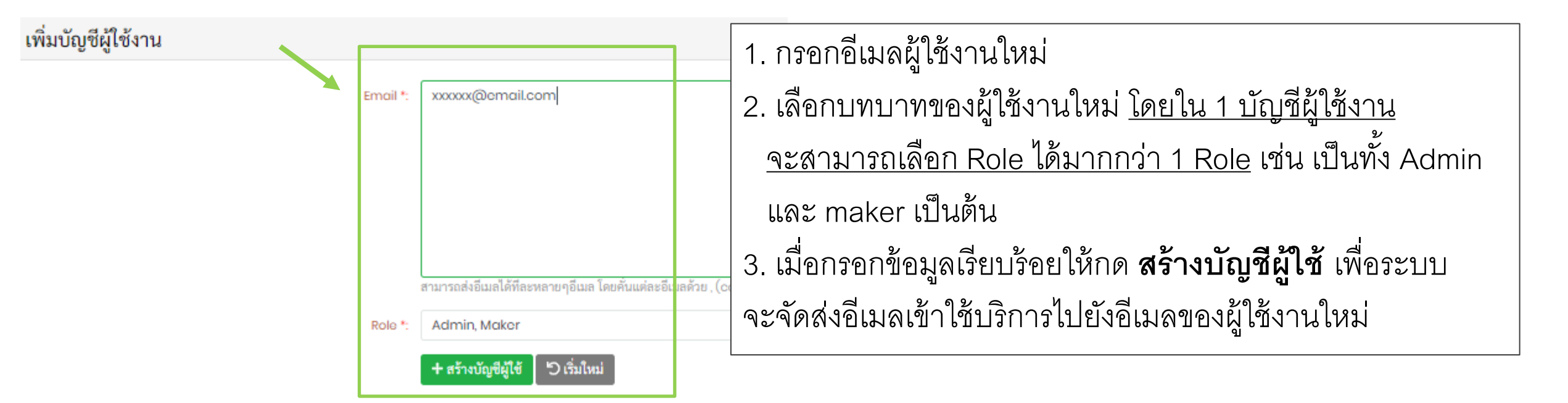

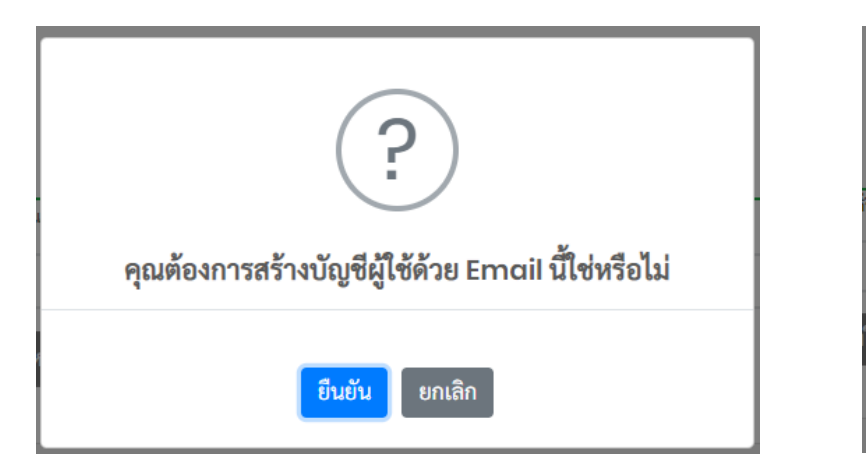

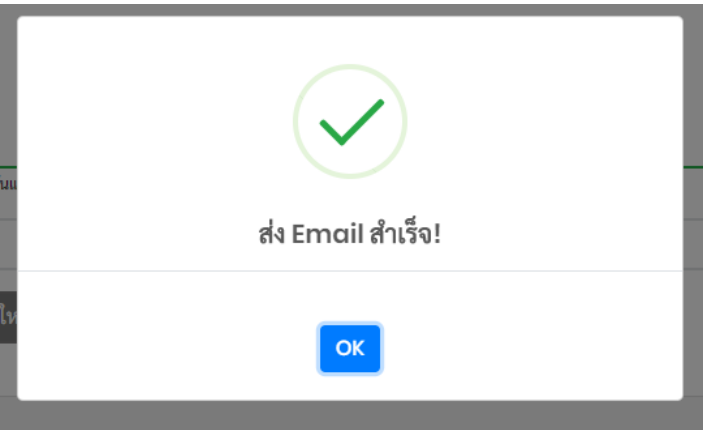

### ยินดีต้อนรับเข้าสู่ระบบ Electronic Book Building EBB Admin ถึง: Viewer@issuerA.com Cc: adminA@issuerA.com เรียน ผู้ใช้บริการของ ผู้ออกตราสารหนี้ เอ ตามที่เจ้าหน้าที่ปฏิบัติการ (Account Administrator) ขอ เน้ํไทย (``สมาคม″) เมื่อผู้ใช้งานใหม่ได้รับอีเมลให้กด **สร้างบัญชีใหม่** สมาคมขอเรียนแจ้งการเข้าใช้งานระบบครั้งแรกเพื่อลงทะเมื่อนผ่านการกด link นี้ เพื่อสร้างบัญชีในการเข้าใช้งานระบบ สร้างบัญชีใหม่ ้ทั้งนี้ ท่านสามารถเข้าใช้ระบบ Electronic Book Building ผ่านทาง <u>https://ebbtest.thaibma.or.th</u> ได้ตั้งแต่บัดนี้เป็นดันไป ข้อกำหนดการใช้งาน 1. การสร้าง User name และ Password นี้เป็นข้อมูลลับเฉพาะสำหรับบุคคลที่ได้รับสิทธิการใช้งานจากสมาคม โดยสมาคมไม่อนุญาตให้บุคคลอื่นที่ไม่มีสิทธิเข้ามาใช้ User name และ Pass หรือนำข้อมูลไปเผยแพร่ต่อ หรือนำไปแก้ไข ดัดแปลง โดยไม่ได้รับอนุญาตจากสมาคม และสมาคมสงวนสิทธิที่จะดำเนินการใด ๆ ตามความเหมาะสม

2. หากท่านต้องการความช่วยเหลือ โปรดติดต่อฝ่ายขึ้นทะเบียนตราสารหนี้ โทร. <u>0-2257-0357 ต่อ 352</u> หรือ <u>register@thaibma.or.th</u>

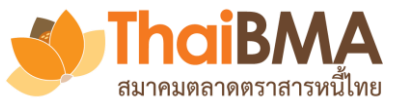

| E-Bookbuilding                   |                     |                                           |
|----------------------------------|---------------------|-------------------------------------------|
|                                  |                     |                                           |
| ส่วนที่ 1 ข้อมูลองค์กร           |                     |                                           |
| •<br>ชื่อภาษาไทย :               | ผู้ออกตราสารหนี้ เอ |                                           |
| ชื่อภาษาอังกฤษ :                 | Isuer A             |                                           |
| ชื่อย่อองค์กรตามข้อมูล ThaiBMA : | IssuerA             |                                           |
| เลขทะเบียนนิติบุคคล :            | 8433059023133       | ผู้ใช้งานใหม่กรอกข้อมูลเพื่อเข้าใช้บริการ |
| ส่วนที่ <b>2</b> ข้อมูลส่วนตัว   |                     |                                           |
| Email :                          | Viewer@issuerA.com  |                                           |
| ชื่อ *:                          | ชื่อวิวเวอร์        | ~                                         |
| นามสกุล *:                       | นามวิวเวอร์         | ~                                         |
| ตำแหน่ง *:                       | viewer              | ~                                         |
| เบอร์ติดต่อ *:                   | 02-000-0000         | ~                                         |

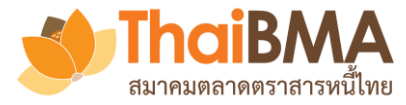

| E-Bookbuilding                                                                                                 |                                                                                                    |
|----------------------------------------------------------------------------------------------------|----------------------------------------------------------------------------------------------------|
| ส่วนที่ 3 ข้อมูลการเข้าใช้ระบบ                                                                                 |                                                                                                    |
| Group :                                                                                                    | Issuer                                                                                                    |
| Role :                                                                                                    | Viewer                                                                                                    |
| Username :                                                                                                    | Viewer@issuerA.com                                                                                                    |
| Password *:                                                                                                    | ·····                                                                                                    |
| Confirm Password *:                                                                                            | ····                                                                                                    |
| ข้อจำกัดความรับผิด (Disclaimer):<br>1. ตั้งรหัสเผ่านใหม่<br>2. กด <b>ยอมรับเงื่อนไข</b><br>3. กด <b>บันทึก</b> | <ul> <li>สมาคมตลาดตราสารหนี้ไทย ("สมาคม") จัดทำระบบ Electronic Book Building ("ระบบ") เพื่อผยแพร่เนื้อหาและข้อมูลใด ๆ ที่เกี่ยวกับการจองซื้อตราสารหนี้และ<br/>การกำหนดอัตราผลตอบแหนของตราสารหนี้ภาคเอกขน ("ข้อมูล") และอำนวยความสะควกให้แก่ผู้เข้าถึงหรือเข้าใข้บริการระบบ ("ผู้ใช้บริการ") เพื่อสำรวจความ<br/>ต้องการซื้อและกำหนดอัตราผลตอบแหนของพราสารหนี้ภาคเอกขนผ่านระบบอิเล็กทรอนิกส์บนเว็บไซต์ของสมาคม โดยการเข้าก็ยับริการระบบ (ผู้ใช้บริการ") เพื่อสำรวจความ<br/>ต้องการซื้อและกำหนดอัตราผลตอบแหนของพราสารหนี้ภาคเอกขนผ่านระบบอิเล็กทรอนิกส์บนเว็บไซต์ของสมาคม โดยการเข้าก็ยับริการระบบ ผู้<br/>ใช้บริการได้อ่าน เข้าใจ ยอมรับ และตกลงผูกพันตามข้อจำกัดความรับผิดดังนี้</li> <li>1. การให้บริการระบบที่ปรากฏบนเว็บไซต์นี้ มีวัตถุประสงค์เพื่อเผยแพงข้อมูล และเป็นเครื่อมืออำนวยความสะควกในการสำรวจความต้องการซื้อตราสารหนี้ รวมถึง<br/>กำหนดอัตราผลตอบแหนของตราสารหนี้ภาคเอกขนเท่านั้น สมาคมไม่รับรองหรือรับประกันใด ๆ ไม่ว่าโดยชัดแจ้งหรือโดยปริยายถึงเนื้อหา ความครบถ้าน ถูกต้องเหมาะ<br/>สม ความเป็นปัจจุบัน ความสมบูรณ์ หรือความสามารถเชิงหาดิยังองยุลที่ผู้ใช้บริการใต้ไฟไว้ผ่านระบบ รวมถึงความเหมาะสมในการใช้งานของข้อมูล</li> <li>2. สมาคมจะไม่รับรองหรือรับประกันใด ๆ ไม่ว่าโดยชัดแจ้งหรือโดยปริยายว่าการที่ผู้ใช้บริการใต้ไฟไว้สามระบบ เป็นความตามาะสมที่เกิดความตรมารณ์ ถ้ากรองซื้อ<br/>ตรามห้อการซื้อราวงความต้องการซื้อตราสารหนี้ หรือโดยปริยายว่าการที่ผู้ใช้บริการทำตามชั้นตอนของระบบเป็นการกระทำที่ถูกต้องครบถ้านตามหลังเกณฑ์<br/>ที่เสี่ยาข้องกับการสำรวจความต้องการซื้อตราสารหนี้ หรือโดยปริยายว่าการที่ผู้ใช้บริการกรณ์</li> <li>3. ผู้ใช้บริการนดข้องูลราคาซึ่นอยาทรนี้การจองซื้อตรารรรมนี้ หรือการกำหนดอัตราผลตอบแทนของตราสารหนี้</li></ul> |

日 บันทึก 🗧 🗲 ย้อนกลับ

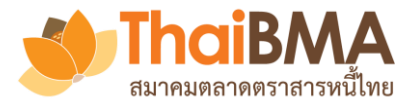

| e-bookbuilding                                           | เมื่อผู้ใช้งานใหม่ login ด้วย Usernar<br>Password ที่ตั้งไว้ ก็จะเข้าระบบได้                                                      | ne และ       |
|----------------------------------------------------------|----------------------------------------------------------------------------------------------------|--------------|
| Welcome to<br>e-bookbuilding                             | Viewer@issuerA.com Login Forgot Password? Click here หรือลงทะเบียนขอใช้บริการในฐานะ ผู้ออกตราสารหนึ่ ผู้จัดจำหน่าย ผู้ลงทุนสถาบัน | 220.02255411 |
| 4 แล้งรัวมวอร์ นามวิวเวอร์ (VIEWER) I Viewer@issuerA.com |                                                                                                    |              |
| 🛥 ผู้ออกตราสารหนี้                                       |                                                                                                    |              |
| B อยู่ในช่วงดำเนินการ                                    |                                                                                                    |              |
|                                                          |                                                                                                    |              |
| ผู้ออกตราสารหนี้ : ชื่อ                                  | : ประเภท : วันที่จัดงาน : เวลา : <sup>จำนวน :</sup> มูลค่าที่ออก (ล้าน) : ผู้จัดจำหน่าย(หลัก)                                     | :            |
|                                                          |                                                                                                    |              |
|                                                          | ไม่พบข้อมูล                                                                                                    | <u> </u>     |